## Accessing and Using Overhead Self-Status

KB0010142 - <u>Latest Version</u> ☆☆☆☆☆ 64 views

This article outlines how an Overhead resource with qualifications can log in to IROC to manage their Resource Status, including how to request Self-Service access, use Web Status Self-Service, and manage Unavailability and Qualification visibility.

# Contents

- <u>Overview</u>
- <u>Requesting Self-Status Access</u>
- <u>Tracking Your Request</u>
- Using Web Status Self Service

### Overview

To manage your own Resource status, you must first request Self-Status access, as described below. You can only self-status if you are an Overhead resource with qualifications and are Available, Unavailable, or Returned From Assignment. If you still show At Incident and you have been released, call the incident's dispatch center to have them release you in IROC.

## **Requesting Self-Status Access**

- 1. Log in to IROC from the Wildland Fire Application Portal in FAMAuth. (See the <u>Accessing IROC</u> (<u>https://iroc.nwcg.gov/kb\_view.do?sysparm\_article=KB0010026</u>) knowledge article.)
- 2. To open the Submit a New Access Request screen, choose one of the following:

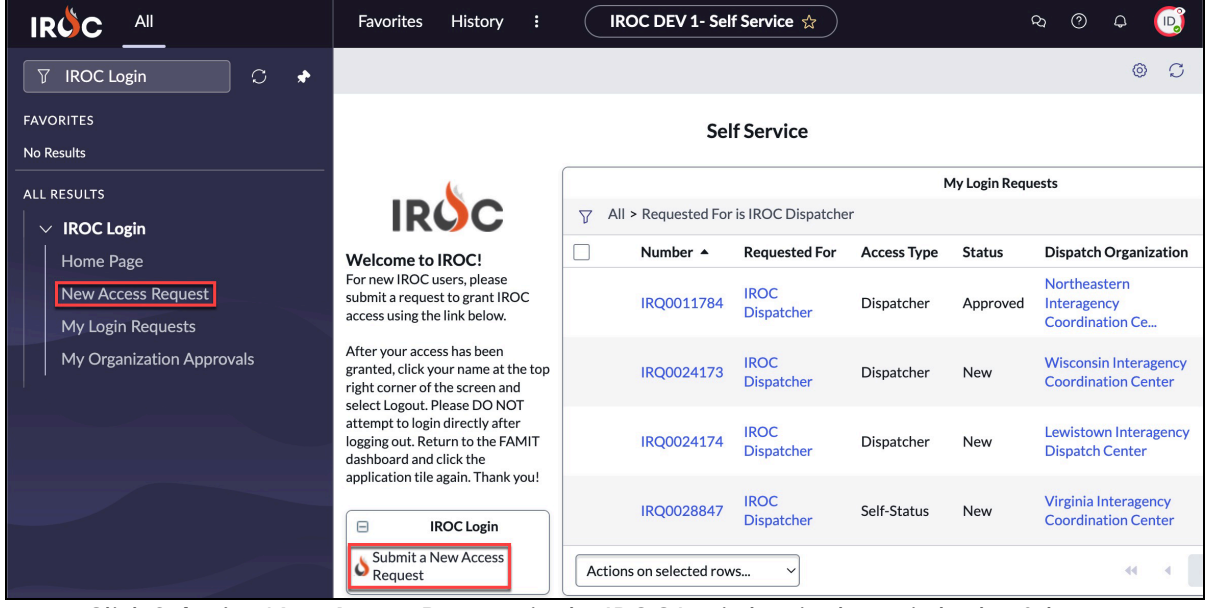

- Click Submit a New Access Request in the IROC Login box in the main body of the page.
- Click New Access Request in the All menu.

3. Complete the Submit New Access Request form. All required fields, as indicated by an asterisk (\*) must be completed. Click on **More Information** on the form

#### to learn more.

| Favorites   | History                                 | Process Mining Workspace IRC                                                                                        | OC Help                                                                                  | IROC DEV 1- Submit a New Access Request 🚖                                   | ۵ Ø | φ | ®      |  |  |  |
|-------------|-----------------------------------------|----------------------------------------------------------------------------------------------------|------------------------------------------------------------------------------------------|-----------------------------------------------------------------------------|-----|---|--------|--|--|--|
| < IROC >    | IROC Login > S                          | ubmit a New Access Request                                                                                          |                                                                                          |                                                                             |     |   | e      |  |  |  |
| Submit a re | bmit a request to grant access to IROC. |                                                                                                    |                                                                                          |                                                                             |     |   |        |  |  |  |
| IR          | ÓC                                      | Submit a request to grant acces<br>Please fill out the form and select the a<br>NOTE: A Dispatch Manager access all | ss to IROC.<br>appropriate access type you're req<br>Iso includes a "Dispatcher" access. | uesting for.<br>.You don't need to submit a separate request for each type. |     |   |        |  |  |  |
| Reque       | sted For                                |                                                                                                    |                                                                                          |                                                                             |     |   |        |  |  |  |
| IROC        | Dispatcher                              |                                                                                                    |                                                                                          |                                                                             |     |   |        |  |  |  |
| * Wł<br>► M | nich type of acc<br>ore information     | ss you're requesting?                                                                                               |                                                                                          |                                                                             |     |   |        |  |  |  |
| * Ple       | ase select the c                        | spatch organization for which you are re                                                                            | equesting access.                                                                        |                                                                             |     |   |        |  |  |  |
| Please      | e select a dispat                       | ch manager to approve your request.                                                                                 |                                                                                          |                                                                             |     |   |        |  |  |  |
| • м         | ore informatior                         |                                                                                                    |                                                                                          | Q                                                                           |     |   |        |  |  |  |
| Comm        | ients                                   |                                                                                                    |                                                                                          |                                                                             |     |   |        |  |  |  |
|             |                                         |                                                                                                    |                                                                                          |                                                                             |     |   |        |  |  |  |
|             |                                         |                                                                                                    |                                                                                          |                                                                             |     | 4 | Submit |  |  |  |
|             |                                         |                                                                                                    |                                                                                          |                                                                             |     |   | 0      |  |  |  |

- a. Your login account auto-populates the **Requested For** field.
- b. For \*Which type of access you're requesting, choose Self-Status from the drop-down.
- c. \*Select the dispatch organization for which you are requesting access by typing in the field and selecting an option or clicking the Search icon.
- d. *Optional:* Select a dispatch manager to approve your access by typing in the field and selecting an option or clicking the **Search** icon.

Selecting a dispatch manager sends an email directly to your manager for approval once you click **Submit.** However, any dispatch manager at that center can approve an access request.

- e. Optional: Type any comments or questions directly in the **Comments** field.
- f. When done, click **Submit**.

An email will be sent to the address associated with your FAMAuth account, notifying you that your request has been submitted.

### **Tracking Your Request**

This section outlines how to monitor the progress of your Access Request.

1. In IROC, open the **All** menu, start typing "IROC Login" in the Filter Navigator, and then click **My Login Requests**.

|                         | Favorites History Process Mining Workspace I                                                                                             | IROC Help                           | IROC DEV 1- Self Servi      | ice 🕸                                        |
|-------------------------|----------------------------------------------------------------------------------------------------|-------------------------------------|-----------------------------|----------------------------------------------|
| 7 IROC Login 🛞 🗇 🖈      |                                                                                                    |                                     |                             |                                              |
| FAVORITES<br>No Results |                                                                                                    |                                     | Self Service                |                                              |
| ALL RESULTS             |                                                                                                    |                                     |                             | My Login Requests                            |
|                         | IRQC                                                                                                    | All > Requested For is IROC Dispato | her                         |                                              |
| Home Page               | Welcome to IROC!                                                                                                    | Number  Requested F                 | or Access Type Statu        | s Dispatch Organization                      |
| New Access Request      | For new IROC users, please submit a request to grant IROC access                                                                         | IRQ0011784 IROC Dispat              | cher Dispatcher Appro       | wed Northeastern Interagency Coordination Ce |
| Mul ogin Poguosta       | using the link below.                                                                                                    | IRQ0024173 IROC Dispat              | cher Dispatcher New         | Wisconsin Interagency Coordination Center    |
| My Login Requests       | After your access has been granted, click your name at the top right<br>corner of the screen and select Logout. Please DO NOT attempt to | IRQ0024174 IROC Dispat              | cher Dispatcher New         | Lewistown Interagency Dispatch Center        |
|                         | login directly after logging out. Return to the FAMIT dashboard and<br>click the application tile again. Thank you!                      | IRQ0028847 IROC Dispat              | cher Self-Status New        | Virginia Interagency Coordination Center     |
|                         | IROC Login                                                                                                    | Actions on selected rows ~          |                             |                                              |
|                         | 👌 Submit a New Access Request                                                                                                    |                                     |                             | My Request Approval                          |
|                         |                                                                                                    |                                     | CDispatcher > Active = true |                                              |
|                         |                                                                                                    | Number 🔺 🛛                          | Requested For Access        | Type Status Dispatch Organization            |

If your status is pending, the **Status** column will show New. The other two statuses are Approved and Rejected.

- 2. The My Login Requests list filters show your submitted access requests. Review the information, including the **Status** column.
  - A submitted request shows a **Status** of New.
  - The other two statuses are Approved and Rejected.

IROC Knowledge - Accessing and Using Overhead Self-Status

3. *Optional:* Click on the **Information** icon to the left of your request number (IRQ#######) and click **Open Record** in the Request preview screen to see details related to your request.

| IRÓC                                                                                                    |                           |                                                 |              |                      | Ν           | Ay Login Requ | ests                                           |  |
|----------------------------------------------------------------------------------------------------|---------------------------|-------------------------------------------------|--------------|----------------------|-------------|---------------|------------------------------------------------|--|
|                                                                                                    |                           | $\nabla$ All > Requested For is IROC Dispatcher |              |                      |             |               |                                                |  |
| Welcome to IROC!<br>For new IROC users, please<br>submit a request to grant IROC<br>access using the link below. |                           |                                                 | Number 🔺     | <b>Requested For</b> | Access Type | Status        | Dispatch Organization                          |  |
|                                                                                                    |                           |                                                 | IRQ0011784   | IROC<br>Dispatcher   | Dispatcher  | Approved      | Northeastern<br>Interagency<br>Coordination Ce |  |
| Request                                                                                                    |                           |                                                 | Open Record  |                      |             |               | Wisconsin Interagency                          |  |
| Number                                                                                                    | Number IRQ0011784         |                                                 | Status       | Approved             |             | New           | Coordination Center                            |  |
| Requested                                                                                                    | Requested IROC Dispatcher |                                                 | * Access     | Dispatcher           |             | New           | Lewistown Interagency                          |  |
| For                                                                                                    | For                       |                                                 | Type         |                      |             |               | Dispatch Center                                |  |
| Vendor<br>Organization                                                                                           |                           |                                                 | Approved/Rej | Melinda Brogden      |             |               | Virginia Interagonay                           |  |
|                                                                                                    |                           |                                                 | ceted by     |                      |             | New           | Coordination Center                            |  |
| Dispatch<br>Organization                                                                                         | Northeastern Int          | eragency (                                      | Active       | Active               |             |               |                                                |  |

- 4. Once approved, your status will change to Approved on the **My Login Requests** list, and you will receive an email indicating that your request has been approved.
- 5. After receiving your approval, log out of IROC and log back in via the Wildland Fire Application Portal in FAMAuth. You will now see the **Web Status Self Service** module in the Application Navigator.

### Using Web Status Self Service

This section describes how to manage your Resource Status once you receive Self-Status access.

1. In IROC, open the **All** menu, start typing "Web Status", and click on **Web Status Self Service** to open the Web Status Self Service page.

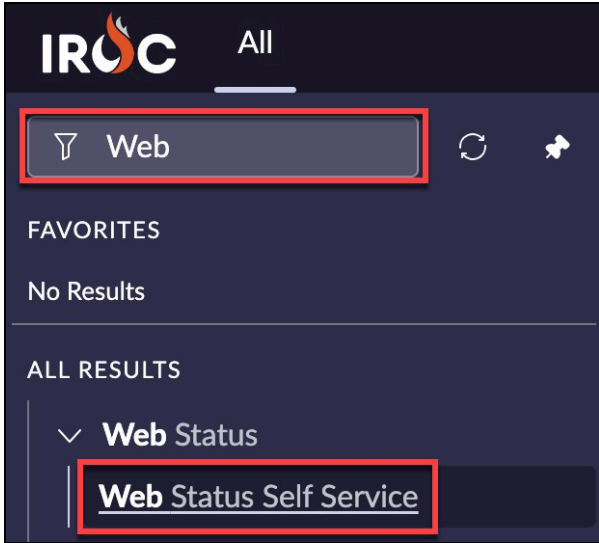

2. To set your status:

a. Click on Set Resource Status.

| 🐣 Dispatcher, IROC           |
|------------------------------|
| Resource Status<br>Available |
| Set Resource Status          |

b. Choose Available or Unavailable from the drop-down.

| Set Resource Status |        |      |  |  |  |  |
|---------------------|--------|------|--|--|--|--|
| Available           | •      |      |  |  |  |  |
|                     |        |      |  |  |  |  |
|                     | Cancel | Save |  |  |  |  |

You can only self-status if you are Available, Unavailable, or Returned From Assignment. If you still show At Incident, and you have been released, call the incident's dispatch center to have them release you in IROC.

- c. When done, click **Save**.
- 3. To set your Available Area:

#### a. Click on the text beneath Available Area.

| Available Area<br>Local |                            |
|-------------------------|----------------------------|
| Dispatch Organi         | zation                     |
| Virginia Intera         | agency Coordination Center |

b. Choose Local, State, Geographic Area, National, IMT Only, Virtual Only, or Priority Trainee Assignment Only.

| Available Area                 |   |  |  |  |  |  |
|--------------------------------|---|--|--|--|--|--|
| Local                          |   |  |  |  |  |  |
|                                | ٩ |  |  |  |  |  |
| Local                          |   |  |  |  |  |  |
| State                          |   |  |  |  |  |  |
| Geographic Area                |   |  |  |  |  |  |
| National                       |   |  |  |  |  |  |
| IMT Only                       | _ |  |  |  |  |  |
| Virtual Only                   |   |  |  |  |  |  |
| Priority Trainee Assignment On | у |  |  |  |  |  |

c. When done, click **Save**.

4. To set a new Unavailability Period:

A resource will revert to it's previous status once an Unavailability Period has ended. Unavailability Periods

must be ended before a resource can be set to Available. You cannot set half-days as Unavailable. The resource will show Unavailable from 12:00 am on the Start Date through 11:59 pm on the End Date.

a. Go to the Unavailability Section.

b. Click New Unavailability Period +.

| Unavailability                    |                            |            |  |  |  |  |
|-----------------------------------|----------------------------|------------|--|--|--|--|
|                                   |                            |            |  |  |  |  |
| Reason                            | Reason Start Date End Date |            |  |  |  |  |
| Vacation                          | 12-21-2024                 | 12-29-2024 |  |  |  |  |
| < >                               |                            |            |  |  |  |  |
| TIP: Click on a record to edit it |                            |            |  |  |  |  |
| New Unavailability Period +       |                            |            |  |  |  |  |

c. Enter the **\*Reason**, **\*Start Date**, and **\*End Date**.

| Resour                             | ce Unavailable   | ×            |  |  |  |  |  |  |
|------------------------------------|------------------|--------------|--|--|--|--|--|--|
|                                    |                  |              |  |  |  |  |  |  |
| Resource Unavailable<br>* Resource |                  |              |  |  |  |  |  |  |
| 0                                  | Dispatcher, IROC | ▼            |  |  |  |  |  |  |
| * Reaso                            | on               |              |  |  |  |  |  |  |
| Day O                              | ff               | ~            |  |  |  |  |  |  |
| * Start                            | Date             |              |  |  |  |  |  |  |
| 12-3                               | 1-2024           | <b>m</b>     |  |  |  |  |  |  |
| * End [                            | Date             |              |  |  |  |  |  |  |
| 12-3                               | 1-2024           | <b></b>      |  |  |  |  |  |  |
|                                    |                  |              |  |  |  |  |  |  |
|                                    |                  | Save (錄 + s) |  |  |  |  |  |  |

- d. When done, click **Save**.
- 5. To edit or remove a previously entered Unavailability Period:
  - a. Go to the Unavailability section.
  - b. Click on an entry in the list to open the Resource Unavailable modal.
  - c. To edit an Unavailability Period, make changed to **\*Reason**, **\*Start Date**, and/or **\*End Date**. Then click **Save**.

d. To remove an Unavailability Period, click **Remove Unavailability**.

| Resour           | ce Unavailable                     | ×                     |  |  |  |  |  |
|------------------|------------------------------------|-----------------------|--|--|--|--|--|
| ≡ 1              | 2-09-2024 12:24:40 iroc.dispatch   | er                    |  |  |  |  |  |
| Resou<br>* Resou | Resource Unavailable<br>* Resource |                       |  |  |  |  |  |
| 0                | Dispatcher, IROC                   | v                     |  |  |  |  |  |
| * Reaso          | on                                 |                       |  |  |  |  |  |
| Vacati           | on                                 |                       |  |  |  |  |  |
| * Start          | Date                               |                       |  |  |  |  |  |
| 12-2             | 1-2024                             | <b>m</b>              |  |  |  |  |  |
| * End D          | Date                               |                       |  |  |  |  |  |
| 12-29            | 12-29-2024                         |                       |  |  |  |  |  |
|                  |                                    |                       |  |  |  |  |  |
| Rem              | ove Unavailability                 | Save ( <b># + s</b> ) |  |  |  |  |  |

6. Follow the steps below to indicate which qualifications are visible for dispatch centers submitting resource requests.

Once a qualification's visibility has been changed, it will remain that way until changed back. For Qualifications that show Visible False, that resource will not show when a request for that qualification comes into a dispatch center. Qualification visibility has no affect on the validity or expiration of a qualification.

a. Click the checkmark next to the qualification(s) to be updated. b. Click either **Set Not Visible** or **Set Visible**.

| Qualifications |                                             |                    |         |        |         |                                             |                   |                           |              |
|----------------|---------------------------------------------|--------------------|---------|--------|---------|---------------------------------------------|-------------------|---------------------------|--------------|
| ≡              | Resource Qualifications                     |                    |         |        |         |                                             |                   | Set Not Visible           | Set Visible  |
|                | Catalog - Category - Item 🔺                 | Qualification Type | Primary | Active | Visible | Dispatch Organization                       | Dispatch Level    | Incident Type Endorsement | Created By S |
|                | Overhead - Positions -<br>Expanded Dispatch | Qualified          | false   | true   | true    | Virginia Interagency<br>Coordination Center | NWCG<br>Qualified | Wildland Fire             | IROC         |
|                | Overhead - Positions -<br>Expanded Dispatch | Qualified          | false   | true   | true    | Virginia Interagency<br>Coordination Center | NWCG<br>Qualified | Wildland Fire             | IROC         |

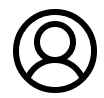

Revised by Ross Rabe (IROC Admin) Last modified 6 days ago

Helpful?

93% found this useful